# **Using Parent Portal - A Parent's Guide**

### Disclaimer

If you can't find the answer to your question using this Help Centre, please contact your school. They will contact us if necessary. Please do not contact Arbor support directly.

## **Logging In For the First Time**

To login into the Parent Portal for the first time and view your child's dashboard, you will need the email that came from their school to welcome you to Arbor. We also recommend that you log in for the first time on a desktop computer, using Chrome as your web browser.

This email will confirm your username (your email on school record) and a link for you to click on that will take you directly to your schools' Arbor site. An example is highlighted in a green box in the following image:

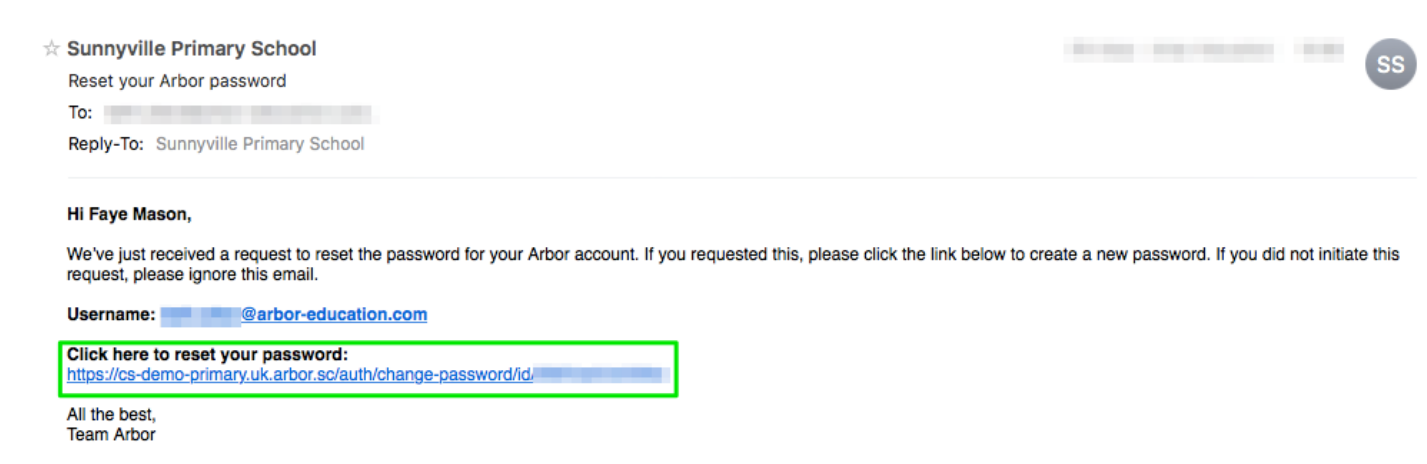

On your first login only, you will need to enter your child's date of birth to access the dashboard.

If you are unsure if your school uses Parent Portal, please check with them first.

#### Forgotten Password. Password reset

If you have accessed the Parent Portal previously, and have forgotten your password, then select the option 'Forgotten your password?' when heading to your school's Arbor URL access page [https://SCHOOLNAME.uk.arbor.sc/], like so:

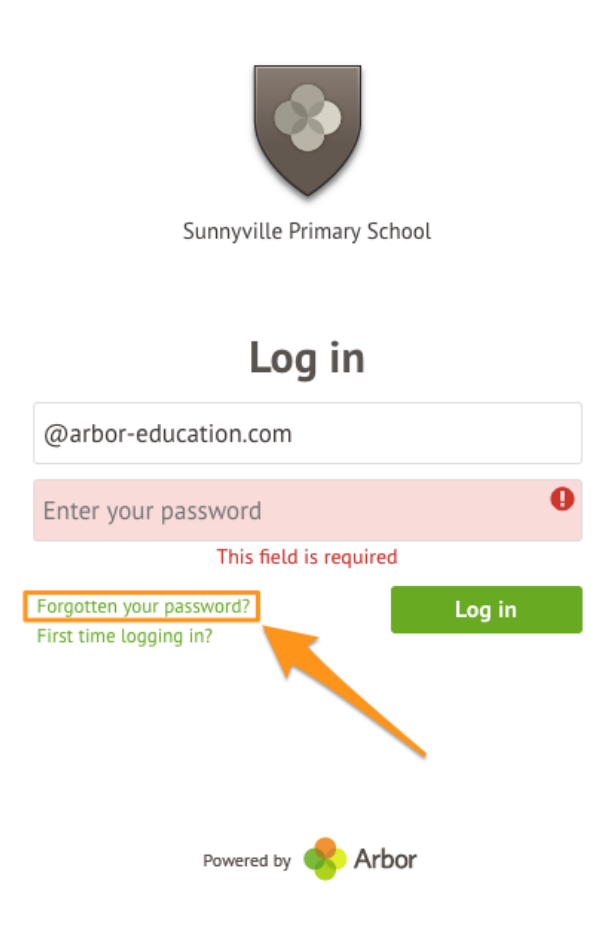

This will take you to a second screen where you can enter your email to generate a new password.

| Send me new login details |
|---------------------------|
| joesmith@hotmail.com      |
|                           |
|                           |
|                           |
|                           |
|                           |
| Reset password »          |
|                           |

If you are still unable to login after following these steps please contact your school directly. Due to Data Protection laws, we are unable to assist with individual access issues.

#### Your Child's Dashboard

The dashboard is the first screen that you will see. This gives a quick glance of the student's daily timetable, behaviour points, meals, notices, current attendance and progress.

You can return to this page at any time by clicking on the school's logo or choosing Dashboard from any menu.

| Sunnyville Primary School                                                            |                                  | Faye Mason Sign.out 😵 Arbor 💵 Help         |
|--------------------------------------------------------------------------------------|----------------------------------|--------------------------------------------|
| My Items +                                                                           |                                  |                                            |
| Quick Actions 🔻                                                                      | Statistics                       |                                            |
| Charlie Mason d                                                                      | Attendance (2017/2018) Behaviour | Points - this term                         |
| Form 5GI                                                                             | 90.7% Sa.7% Year 0               | This year: 0 points<br>Last term: 0 points |
| View Student Profile                                                                 | Guardian Consultations           |                                            |
| Guardians of Charlie Mason                                                           | Accounts                         |                                            |
| Christian Mason                                                                      | Charlie Mason: Meals             | Balance: £18.00                            |
| Faye Mason                                                                           | Charlie Mason: Milk              | Balance: £0.00 >                           |
| Notices                                                                              | Charlie Mason: Breakfast Club    | Balance: £0.00 🕨                           |
| Charlie Mason does not have a transportation method recorded -  b click to correct   | Activities                       |                                            |
| Charlie Mason does not have a religion recorded - click to correct 🕨                 | Charlie Mason: Clubs             | ►                                          |
| Charlie Mason does not have any details on hearing tests - click <b>b</b> to correct | Charlie Mason: Trips             | ►                                          |
| Charlie Mason does not have any details on vision tests - click to<br>correct        |                                  |                                            |

#### Being a guardian for multiple children

If you are the Primary Guardian for more than one child in the school, you can access and view each child through the same portal by clicking on the name at the drop-down menu with the children's names in the top-left of the home page, then change sibling.

|                     | Sunnyville Primary Sch | ool |                                             |                                 | F             | aye Mason <u>Sign out</u>    | 😽 Arbor          |              | Help |
|---------------------|------------------------|-----|---------------------------------------------|---------------------------------|---------------|------------------------------|------------------|--------------|------|
|                     | My Items 🔻             |     |                                             | Ş                               |               |                              |                  |              |      |
| Q                   | uick Actions 🔻         |     |                                             | Stat                            | istics        |                              |                  |              |      |
| Cha                 | rlie Mason             | ~   | Attendance (2017/2018)                      |                                 | Behaviour Poi | nts - this term              |                  |              |      |
| Char                | lie Mason 🔿            |     | 90.7%                                       | 90.7% Year<br>100% Last 4 weeks | 0             | This year: 0<br>Last term: 0 | points<br>points |              |      |
| Form                |                        | 5GI | Guardian Consultations                      |                                 |               |                              |                  |              |      |
|                     |                        |     | No guardian consultations for Charlie Masor | 1                               |               |                              |                  |              |      |
| View                | v Student Profile      |     | Accounts                                    |                                 |               |                              |                  |              |      |
| Guardians of Charli | e Mason                |     | Charlie Mason: Meals                        |                                 |               |                              | Ba               | lance: £18.0 | 00 🕨 |
| Christian Mason     |                        |     | Charlie Mason: Milk                         |                                 |               |                              | В                | alance: £0.0 | 00 🕨 |
| Faye Mason          |                        | ►   | Charlie Mason: Breakfast Club               |                                 |               |                              | В                | alance: £0.0 | 00 🕨 |

On doing this for the first time, you will need to enter your other child's date of birth to access their dashboard.

#### Available data on your child

If your child's school has granted access, you will be able to click on different parts of the home page to view more data on your child.

For example, clicking the attendance percentage, will bring up the attendance page which breaks down the attendance figures into present, late, or absent.

| Statistics              |                                            |                                   |                                          |                       |  |  |  |
|-------------------------|--------------------------------------------|-----------------------------------|------------------------------------------|-----------------------|--|--|--|
| Attendance (2017/201    | 8)                                         | Summer Term - Grade Average       |                                          |                       |  |  |  |
| 90.7%                   | 90.7% Year<br>100% Last 4 weeks            | 35                                | Summer Term: 34.7<br>Previous Term: 33.1 |                       |  |  |  |
| Behaviour Points - this | term                                       | Summer Term - 'On Track' Progress |                                          |                       |  |  |  |
| 7                       | This year: 7 points<br>Last term: 0 points | 66.7%                             | 66.7% Sum                                | mer Term<br>ious Term |  |  |  |

Once you've clicked on Attendance or another item, you will see a menu appear like so in the left-hand side of the page you are now on:

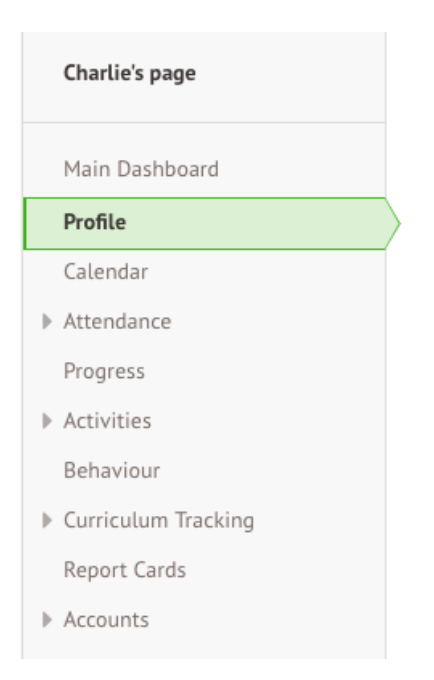

**Profile** - this allows you to see basic information about your child, and highlights any unread notices or actions needing to be completed. You will be able to amend details such as your contact details, medical information, consents, and so on.

| Charlie's page      | Charli                      | e Mason 🔿                                   |              |            | Instructions                                                                                             |  |  |
|---------------------|-----------------------------|---------------------------------------------|--------------|------------|----------------------------------------------------------------------------------------------------|--|--|
| Main Dashboard      | Form                        | 5GI                                         | Year         | Year 5     | This page lets you add and edit information and<br>guardian details for Charlie Mason.                   |  |  |
| Profile             | House                       | Colville                                    | lutor        | Ryan Smith | To add new information or new guardians, simply click                                                    |  |  |
| Calendar            | Noticos                     |                                             |              |            | Add at the top right of each section of use the Quick<br>Actions below.                                  |  |  |
| Attendance          | Notices                     |                                             |              |            | Information that can be edited is marked by an arrow a                                                   |  |  |
| Progress            | Charlie Mason does not have | a transportation method recorded - clic     | ( to correct | ►          | the right hand side of the line that the informatio<br>on Simply click anywhere in the line and an editi |  |  |
| Activition          | Charlie Mason does not have | a religion recorded - click to correct      |              | ►          | pane will slide out.                                                                                     |  |  |
| Activities          | Charlie Mason does not have | any details on hearing tests - click to co  | rrect        | ►          |                                                                                                    |  |  |
| Behaviour           | Charlie Mason does not have | any details on vision tests - click to corr | ect          | ►          | Quick Actions 🔻                                                                                          |  |  |
| Curriculum Tracking |                             |                                             |              |            |                                                                                                    |  |  |
| Report Cards        | Student Details             |                                             |              |            |                                                                                                    |  |  |
| Accounts            | Name                        | Charlie Mason                               |              | ►          |                                                                                                    |  |  |
|                     | Gender                      | Male                                        |              | •          |                                                                                                    |  |  |
|                     | Date of birth               | 28 Apr 2008                                 |              |            |                                                                                                    |  |  |
|                     | Country of birth            | United Kingdom                              |              | •          |                                                                                                    |  |  |
|                     | Nationality                 | United Kingdom (Citizen)                    |              | •          |                                                                                                    |  |  |
|                     | Ethnicity                   | White - British                             |              | •          |                                                                                                    |  |  |
|                     | Religion                    | Not recorded - click to add                 |              | •          |                                                                                                    |  |  |

Clicking the different options allows you to see further information on your child. For example:

**Calendar** - this shows the student's calendar for the academic year, including timetable and events.

| Gavin's page        | Today | < >                             | > 10 - 15 September 2018        |                                 |                                 |                                 |             |
|---------------------|-------|---------------------------------|---------------------------------|---------------------------------|---------------------------------|---------------------------------|-------------|
|                     |       | 10 Monday                       | 11 Tuesday                      | 12 Wednesday                    | 13 Thursday                     | 14 Friday                       | 15 Saturday |
| Main Dashboard      | 08:00 |                                 |                                 |                                 |                                 |                                 |             |
| Profile             |       | 08:30-11:30                     | 08:30-11:30                     | 08:30-11:30                     | 08:30-11:30                     | 08:30-11:30                     |             |
| Calendar            | 09:00 | Year 2: Form 2SI<br>(2018/2019) | Year 2: Form 2SI<br>(2018/2019) | Year 2: Form 251                | Year 2: Form 2SI<br>(2018/2019) | Year 2: Form 2SI<br>(2018/2019) |             |
| Attendance          |       | (2010/2017)                     | (2010/2017)                     | (2010/2017)                     | (2010/2017)                     | (2010/2017)                     |             |
| Progress            | 10:00 |                                 |                                 |                                 |                                 |                                 |             |
| Activities          |       |                                 |                                 |                                 |                                 |                                 |             |
| Behaviour           | 11:00 |                                 |                                 |                                 |                                 |                                 |             |
| Curriculum Tracking |       |                                 |                                 |                                 |                                 |                                 |             |
| Report Cards        | 12:00 | 12:10-12:40                     | 12:10-12:40                     | 12-10-12-40                     | 12-10-12-40                     | 12:10-12:40                     |             |
| Accounts            |       | 12:30-13:00                     | 12:30-13:00                     | 12:30-13:00                     | 12:30-13:00                     | 12:30-13:00                     |             |
|                     | 13:00 | 13:00-15:30                     | 13:00-15:30                     | 13:00-15:30                     | 13:00-15:30                     | 13:00-15:30                     |             |
|                     |       | Year 2: Form 2SI<br>(2018/2019) | Year 2: Form 2SI<br>(2018/2019) | Year 2: Form 251<br>(2018/2019) | Year 2: Form 2SI<br>(2018/2019) | Year 2: Form 2SI<br>(2018/2019) |             |
|                     | 14:00 | (2020, 2017)                    | (2020,2027)                     | (2020, 2027)                    | (2020, 2027)                    | (2020, 2027)                    |             |
|                     | 15:00 |                                 |                                 |                                 |                                 |                                 |             |

Attendance by Summary – Statistics and recent attendance for the academic year as shown.

| Gavin's page        | Recent Attendance for Gavin Mason |                           |  |  |  |  |  |
|---------------------|-----------------------------------|---------------------------|--|--|--|--|--|
| Main Dashboard      | Statistics for Academi            | c Year 2017/2018          |  |  |  |  |  |
| Profile             | Possible sessions                 | 398                       |  |  |  |  |  |
| Calendar            | Present                           | 357 sessions (89.70%)     |  |  |  |  |  |
| ▼ Attendance        | Late                              | 8 sessions (2.01%)        |  |  |  |  |  |
| Summary             | Authorised absent                 | 31 sessions (7.79%)       |  |  |  |  |  |
| By Date             | Unauthorised absent               | 10 sessions (2.51%)       |  |  |  |  |  |
| Progress            | Recent Attendance (1              | 3 Aug 2018 - 20 Aug 2018) |  |  |  |  |  |
| Activities          | Present                           | 0 sessions (0.00%)        |  |  |  |  |  |
| Behaviour           | Late                              | 0 sessions (0.00%)        |  |  |  |  |  |
| Curriculum Tracking | Authorised absent                 | 0 sessions (0.00%)        |  |  |  |  |  |
| Report Cards        | Unauthorised absent               | 0 sessions (0.00%)        |  |  |  |  |  |
| Accounts            |                                   |                           |  |  |  |  |  |

Attendance by Date – This is a breakdown of the student's attendance, day by day with the mark.

|                                           | Sunnyville All through School                               |   | Harley Adams <u>Sign out</u>                                                     | 🐟 Arbor          | 🟮 Help                             | Dev tools 🔻      |  |
|-------------------------------------------|-------------------------------------------------------------|---|----------------------------------------------------------------------------------|------------------|------------------------------------|------------------|--|
|                                           | My Items 🔻                                                  |   |                                                                                  |                  |                                    |                  |  |
|                                           | Quick Actions 🔻                                             |   | Sta                                                                              | tistics          |                                    |                  |  |
|                                           | Chloe Adams 🌻                                               |   | Attendance (2018/2019)                                                           | Behaviour P      | oints - this ter                   | m                |  |
|                                           | Form 9G                                                     | U | 90.5% Year<br>86.4% Last 4<br>weeks                                              | 0                | This year: 3 po<br>Last term: 3 po | ints<br>iints    |  |
| v                                         | View Student Profile                                        |   | Guardian Consultations Parents Evening (03 Jan 2019, 17:00 - 03 Jan 2019, 19:00) |                  |                                    |                  |  |
| Guardians of                              | Chloe Adams                                                 |   |                                                                                  |                  |                                    | -                |  |
| Harley Adams                              |                                                             | • | Overdue Assignments                                                              |                  |                                    |                  |  |
| Charlotte Adams                           |                                                             |   | carly test4 (Due 24 Oct 2018)                                                    |                  |                                    | Extended         |  |
| Notices                                   |                                                             |   | Accounts                                                                         |                  |                                    |                  |  |
| Chloe Adams does                          | not have a transportation method                            | ► | Chloe Adams: Meals                                                               |                  | Ba                                 | lance: -£13.76 🕨 |  |
| recorded - click to                       | correct                                                     | • | Chloe Adams: Snacks for students                                                 | Balance: £3.40 ▶ |                                    |                  |  |
| to correct                                | s not have a religion recorded - click                      | • | Chloe Adams: Morning Breakfast Club                                              |                  | l                                  | Balance: £0.00 🕨 |  |
| Chloe Adams's lun<br>Please contact the   | ch requirement has not been set.<br>school to arrange this. |   | Chloe Adams: Candy Shop                                                          |                  | l                                  | Balance: £0.00 ▶ |  |
| Chloe Adams does<br>tests - click to corr | not have any details on hearing rect                        | • | Activities                                                                       |                  |                                    |                  |  |
| Chloe Adams does                          | not have any details on vision                              | ► | Chloe Adams: Clubs                                                               |                  |                                    | ►                |  |
| tests - click to corr                     | tests - click to correct                                    |   | Chloe Adams: Trips                                                               |                  |                                    | ►                |  |

**Behaviour** – In this section you can view the positive and negative behaviour points given as well as any comments that may have been written about the instances.

|                 | Chloe Ad  | dams Q                                                                                                    |          |       |                |           |       |
|-----------------|-----------|----------------------------------------------------------------------------------------------------|----------|-------|----------------|-----------|-------|
|                 | Form      |                                                                                                    | 9GU      | Year  |                | Y         | ear 8 |
|                 | House     |                                                                                                    | Colville | Tutor |                | Keith L   | .ewis |
|                 |           |                                                                                                    |          |       | Behaviour for: | 2018/2019 | ~     |
| Behaviour Point | ts        |                                                                                                    |          |       |                |           |       |
| Total Points    |           |                                                                                                    |          |       |                |           |       |
|                 | Lifetime  | 3 points                                                                                                    |          |       |                |           |       |
| 20              | 18/2019   | 3 points                                                                                                    |          |       |                |           |       |
| Spr             | ring Term | 0 points                                                                                                    |          |       |                |           |       |
| Points Breakdow | 'n        |                                                                                                    |          |       |                |           |       |
| 11 Dec 201      | 18, 00:00 | Points: +5<br>Category: Showing kindness<br>Awarded by: Abbie Patel<br>Comment: Lovely kindness sharing scissors with partner i | n art    |       |                |           |       |
| 06 Dec 201      | 18, 16:29 | Points: -2<br>Category: Not showing self-control<br>Awarded by: Arbor Admin                                                     |          |       |                |           |       |

**Report Cards** – All the report cards that the school publishes for the student will be available here.

| Sunnyville Primary School                                          |                                             | Faye Mason <u>Sign out</u> 📀 <b>Arbor</b> 📮 He |  |  |  |  |
|--------------------------------------------------------------------|---------------------------------------------|------------------------------------------------|--|--|--|--|
| My Items 🕶                                                         |                                             |                                                |  |  |  |  |
| Quick Actions 🕶                                                    |                                             | Statistics                                     |  |  |  |  |
| Charlie Mason 🗸                                                    | Attendance (2017/2018)                      | Summer Term - Grade Average                    |  |  |  |  |
| Charlie Mason 🔿                                                    | 90.7% Year<br>100% Last 4 week              | ks 35 Summer Term: 34.7<br>Previous Term: 33.1 |  |  |  |  |
| Form 5GI                                                           | Behaviour Points - this term                | Summer Term - 'On Track' Progress              |  |  |  |  |
|                                                                    | This year: 7 points Last term: 0 points     | 66.7% Summer Term                              |  |  |  |  |
| View Student Profile                                               |                                             |                                                |  |  |  |  |
| Guardians of Charlie Mason                                         | Guardian Consultations                      |                                                |  |  |  |  |
| Christian Mason                                                    | No guardian consultations for Charlie Mason |                                                |  |  |  |  |
| aye Mason                                                          | Accounts                                    |                                                |  |  |  |  |
|                                                                    | Charlie Mason: Meals                        | Balance: £18.00                                |  |  |  |  |
| Notices                                                            | Charlie Mason: Milk                         | Balance: £0.00                                 |  |  |  |  |
| Charlie Mason does not have a transportation method recorded -     | Charlie Mason: Breakfast Club               | Balance: £0.00                                 |  |  |  |  |
| Charlie Mason does not have a religion recorded - click to correct | Gavin Mason: Meals                          | Balance: £10.00                                |  |  |  |  |
| Charlie Mason does not have any details on hearing tests - click   | Gavin Mason: Milk                           | Balance: -£0.70 #                              |  |  |  |  |
| o correct                                                          | Gavin Mason: Breakfast Club                 | Balance: £0.00                                 |  |  |  |  |
| Charlie Mason does not have any details on vision tests - click to | A                                           |                                                |  |  |  |  |

#### I'm still stuck!

1 out of 1 found this helpful